# **Personalization Menu**

# ×

# Parameterization

# ×

# Database

## ×

This screen is the same as AdminTool, except that it has an Import button while the AdminTool has a Share button.

The Import button lets you to automatically retrieve the definition of a previously shared data source.

When you click on the Import button, a dialog box asks which data source must be imported.

#### ×

. It is possible to secure this part. See Restrictions

## **Help Box**

#### ×

## Global

#### ×

The number of result files is the blue number in brackets in the query panel.

#### Color

#### ×

#### Set User

×

The user language is configured on this screen, among other things.

# **Information panel**

#### ×

This is where you can customize the panel Overview.

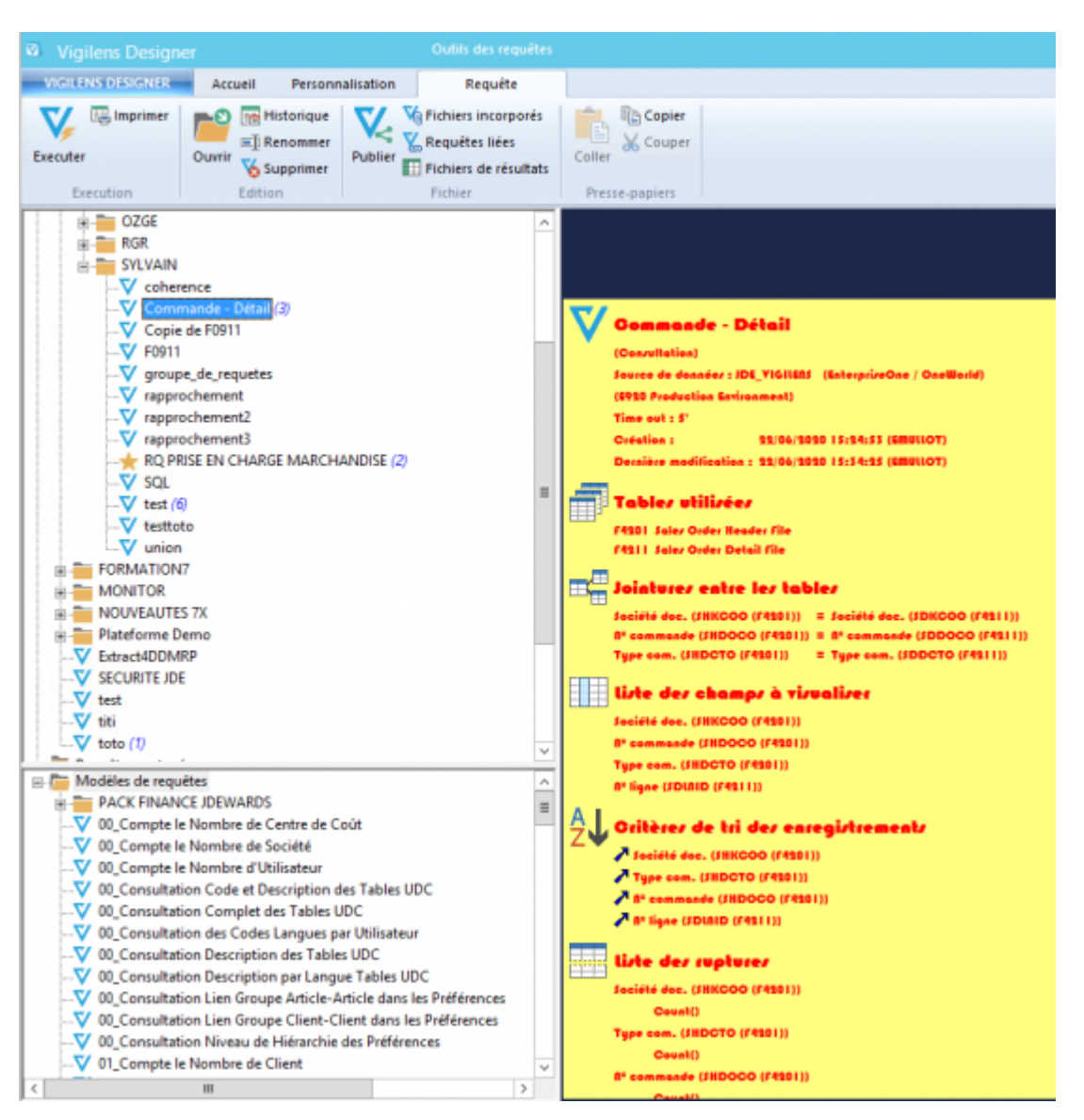

From:

https://vigilens.wiki/dokuwiki/ - Vigilens Reporting Knowledge Garden

Permanent link: https://vigilens.wiki/dokuwiki/doku.php?id=en:v8\_0\_0:designer:menus:personnalisation:start&rev=1600069370

Last update: 2020/09/14 09:42

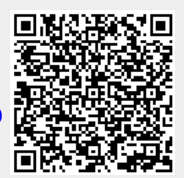